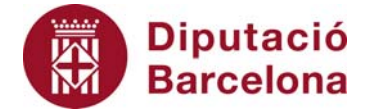

## Unitat 3. Activitat pas a pas 5

Per fer aquesta activitat, hem de continuar amb la matriu de dades de l'Alt Penedès tal com l'havíem deixat en l'activitat anterior. I hem de seguir els passos següents per obtenir la mitjana de l'edat de la mostra de 1.046 habitants de la comarca de l'Alt Penedès:

- 1. Ens situem en la casella immediatament inferior a la de l'última dada d'aquesta variable (C1048).
- 2. Seguim la seqüència d'instruccions: "Insertar", "Funció".
- 3. I dins de "Estadísticas", busquem "PROMEDIO".

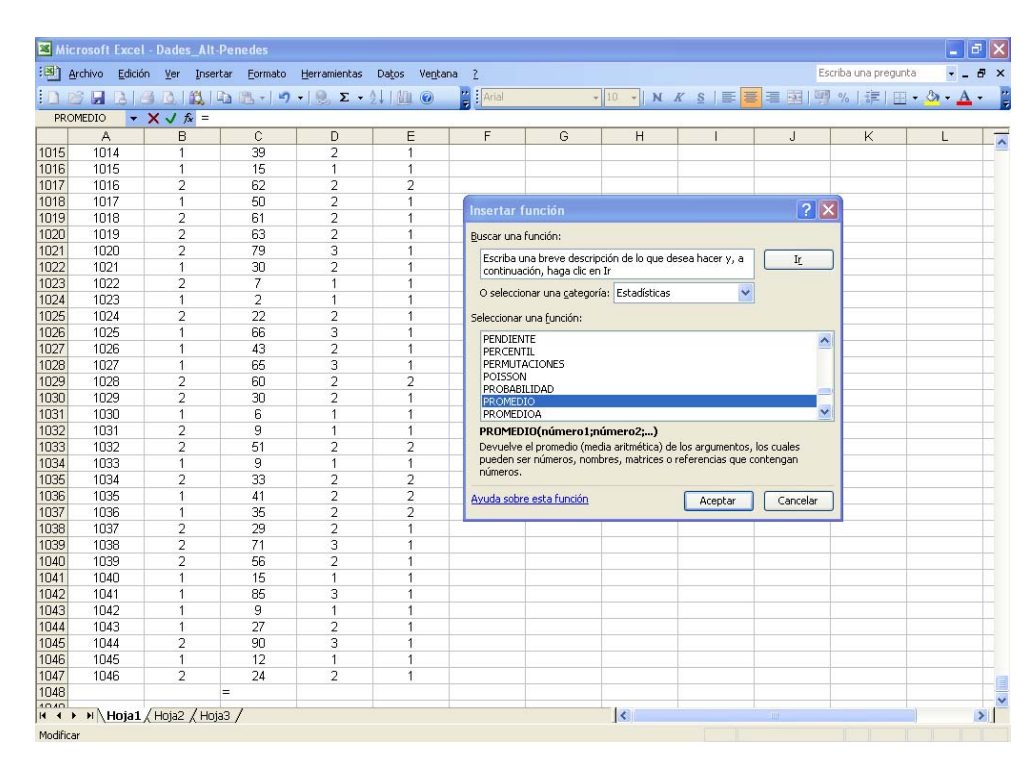

4. Un cop fet això, la pantalla corresponent serà la següent:

5. Si premem "Aceptar", l'Excel ens donarà un resultat de 40,71, que és la mitjana de l'edat dels subjectes de la mostra.